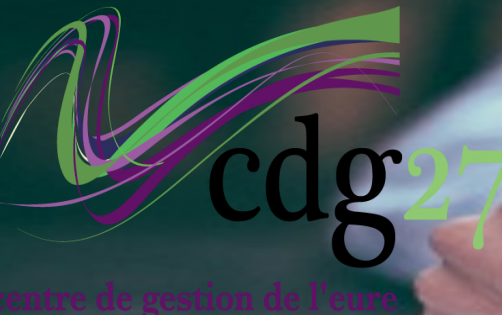

onction publique territorial

# Concours ANIMATEUR TERRITORIAL

# La préinscription

## **Comment se préinscrire ?**

## Période de retrait des dossiers

Du 07 MARS au 12 AVRIL 2023

## Date limite de dépôt du dossier

## Le 20 AVRIL 2023

## Trois modalités de dépôt possibles :

**1. sur votre espace sécurisé ;** 

2. par voie postale (cachet de la poste faisant foi);

3. à l'accueil du CDG aux heures d'ouverture de l'établissement.

fait

site

cliquant sur

Pour mener à bien votre préinscription, vous devez disposer d'une imprimante et du logiciel gratuit Adobe Acrobate Reader.

Votre dossier sera à remplir en ligne sur (cliquer sur le lien) :

### https://www.agirhe-concours.fr/?dep=27

Vous devez saisir les informations qui vous sont demandées. Une fois la saisie terminée et validée, vous devez :

- 1. imprimer votre dossier ;
- le dater et le signer avant de le re-2. tourner au CDG 27;
- 3. en conserver une copie ;
- 4. Le scanner si vous choisissez l'inscription par voie dématérialisée.

À l'issue de votre pré-inscription, vous recevrez un mail vous invitant à valider votre adresse mail. Faites-le : ce n'est qu'après que vous pourrez déposer votre dossier d'inscription (daté et signé) dans votre espace candidat.

> Rappel Date limite de préinscription : Le 12 AVRIL 2023

La préinscription étant effectuée, une nouvelle rubrique « **pièces à déposer** » est apparue dans votre espace candidat :

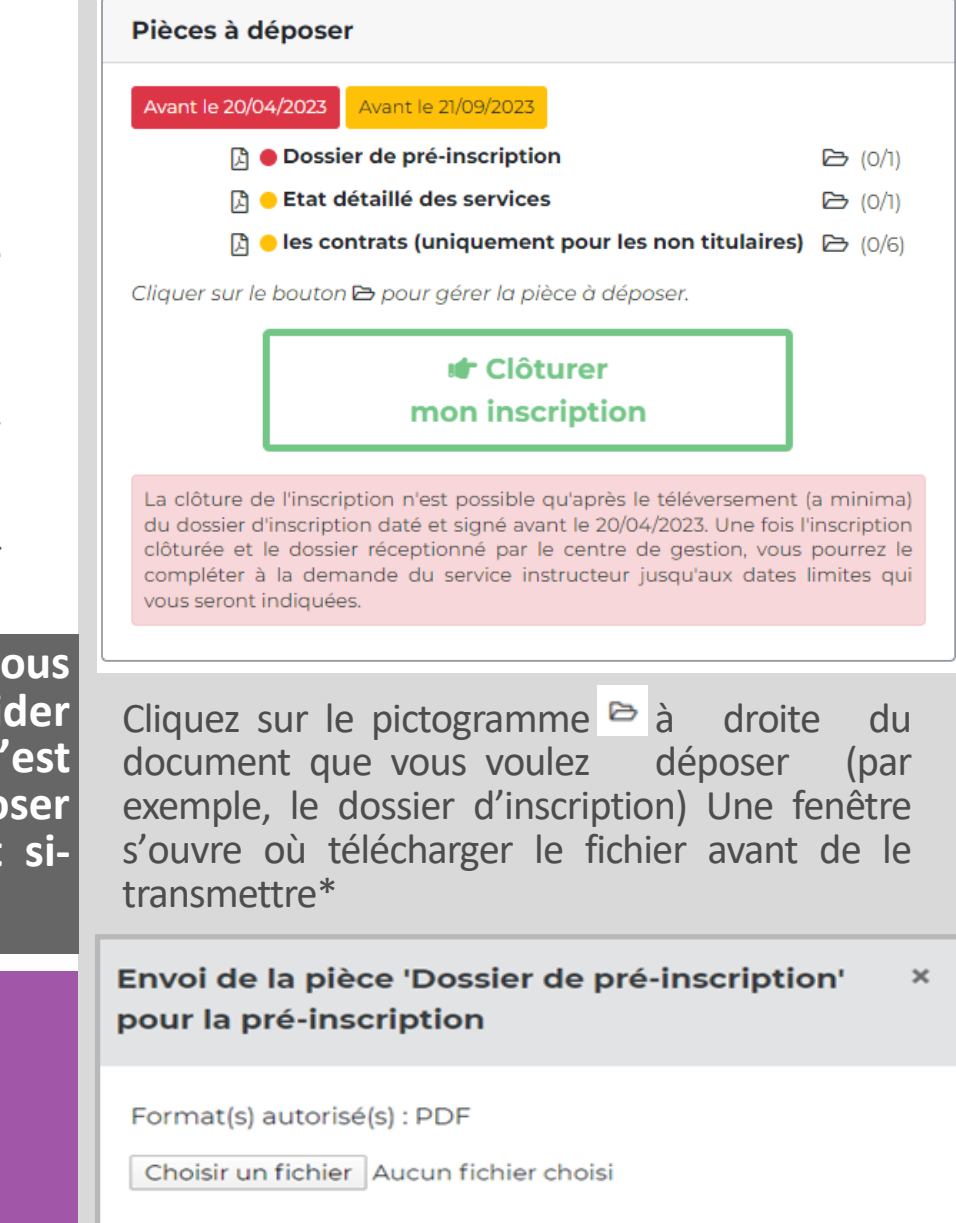

Déposer son dossier sur son es-

### Depuis le 25 mai pace sécurisé, mode d'emploi : 2021, 1ère la

étape des inscriptions se Vous avez imprimé votre dossier, vous l'avez uniquement sur le daté et signé, vous l'avez scanné et vous d'inscription voulez maintenant le renvoyer au CDG par voie dématérialisée. Rien de plus simple: pour nationale concours **«** cela, il vous suffit de vous connecter à votre territorial » Vous serez espace sécurisé en saisissant vos identifiants\* automatiquement donc à cette adresse (cliquer sur le lien) : redirigé sur ce site en

> https://www.agirhe-concours.fr/index.aspx? aff=loa&dpt=27

Cliquer ici pour plus d'infos sur cette nouvelle procédure

🗹 Se pré-inscrire

(\*) il s'agit :

- du code utilisateur qui vous a été attribué lors de votre préinscription,
- du mot de passe que vous avez choisi lors de votre préinscription.

Important : seul le dossier d'inscription complété, daté et signé, est à transmettre impérativement avant la date limite de dépôt. Les pièces annexes pourront être transmises ultérieurement.

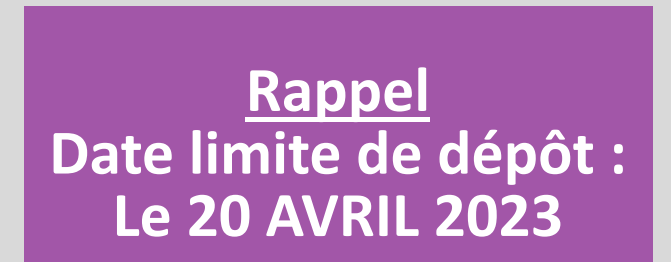

\* Renouveler l'opération pour chaque document à déposer.

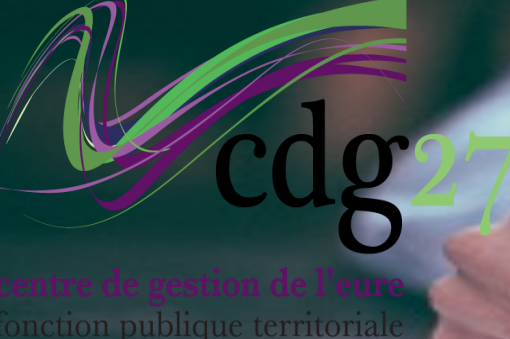

## Concours ANIMATEUR TERRITORIAL

# L'inscription dématérialisée

## **Comment finaliser son inscription ?**

Une fois que vous avez ajouté toutes les pièces en votre possession et coché la case de vérification, il vous suffit de cliquer sur « clôturer mon inscription ».

> J'ai bien daté, signé et téléchargé mon dossier, je peux "clôturer mon inscription"

### Clôturer mon inscription

Après instruction de votre dossier, si celui-ci n'est pas complet, le Centre de Gestion vous transmettra une demande de régularisation dans votre espace sécurisé et vous pourrez, soit télécharger les pièces complémentaires dans votre espace, soit les envoyer par mail ou par voie postale dans les meilleurs délais.

### Attention :

En cliquant sur « clôturer mon inscription », il ne vous sera plus possible de déposer ou d'ajouter de pièces complémentaires.

Mais pas d'inquiétude : si, après examen, votre dossier se révèle incomplet, le service concours vous demandera les pièces manquantes que vous pourrez fournir soit via votre espace sécurisé, soit par mail, soit par voie postale.

Pensez surtout à cliquer sur « clôturer mon inscription» au plus tard le 20 avril 2023 (avant minuit) pour que votre inscription soit enregistrée.

## **Recommandations:**

 Transmettez au moins votre dossier d'inscription renseigné, daté et signé, avant la date limite de dépôt et cliquez sur « clôturer mon inscription » : c'est cette dernière action, et uniquement celle-ci, qui valide définitivement l'inscription dématérialisée.

• Après examen, si le dossier n'est pas complet, le service concours vous transmettra une demande de régularisation via votre espace sécurisé. Les pièces complémentaires pourront alors être transmises après la date limite de dépôt du dossier, selon différentes modalités :

Par email;

- Par dépôt sur votre espace sécurisé ;
- Par envoi postal au centre de gestion de l'Eure.

### LE SUIVI DE VOTRE DOSSIER D'INSCRIPTION DANS **VOTRE ESPACE SÉCURISÉ :**

1. Une fois votre préinscription enregistrée, la mention « votre préinscription a été enregistrée le (date), le centre de gestion est en attente de votre dossier », apparait dans votre espace sécurisé.

2. Une fois votre inscription définitivement enregistrée par le logiciel, la mention « votre dossier a été reçu par le centre de gestion, il est en cours d'instruction » apparait dans votre es-

Pour toute précision complémentaire, ou en cas de doute, n'hésitez pas à joindre le service concours au 02.32.39.23.99 ou sur : concours@cdg27.fr

## AVANT LA DATE LIMITE DE DÉPÔT ! Petit conseil : ne vous y prenez pas à la dernière minute.

pace sécurisé , <u>mais attention, uniquement le lendemain</u>.

3. Après instruction, 3 messages possibles dans votre espace :

« votre dossier est incomplet » : une demande de régularisation vous permettra de savoir comment compléter votre dossier.

« votre dossier a été rejeté avec le motif suivant : dossier non-conforme» : un courrier vous précisera les raisons du refus.

« votre dossier est complet » : vous n'avez rien à faire si ce n'est imprimer la convocation qui vous sera transmise ultérieurement pour participer aux épreuves.